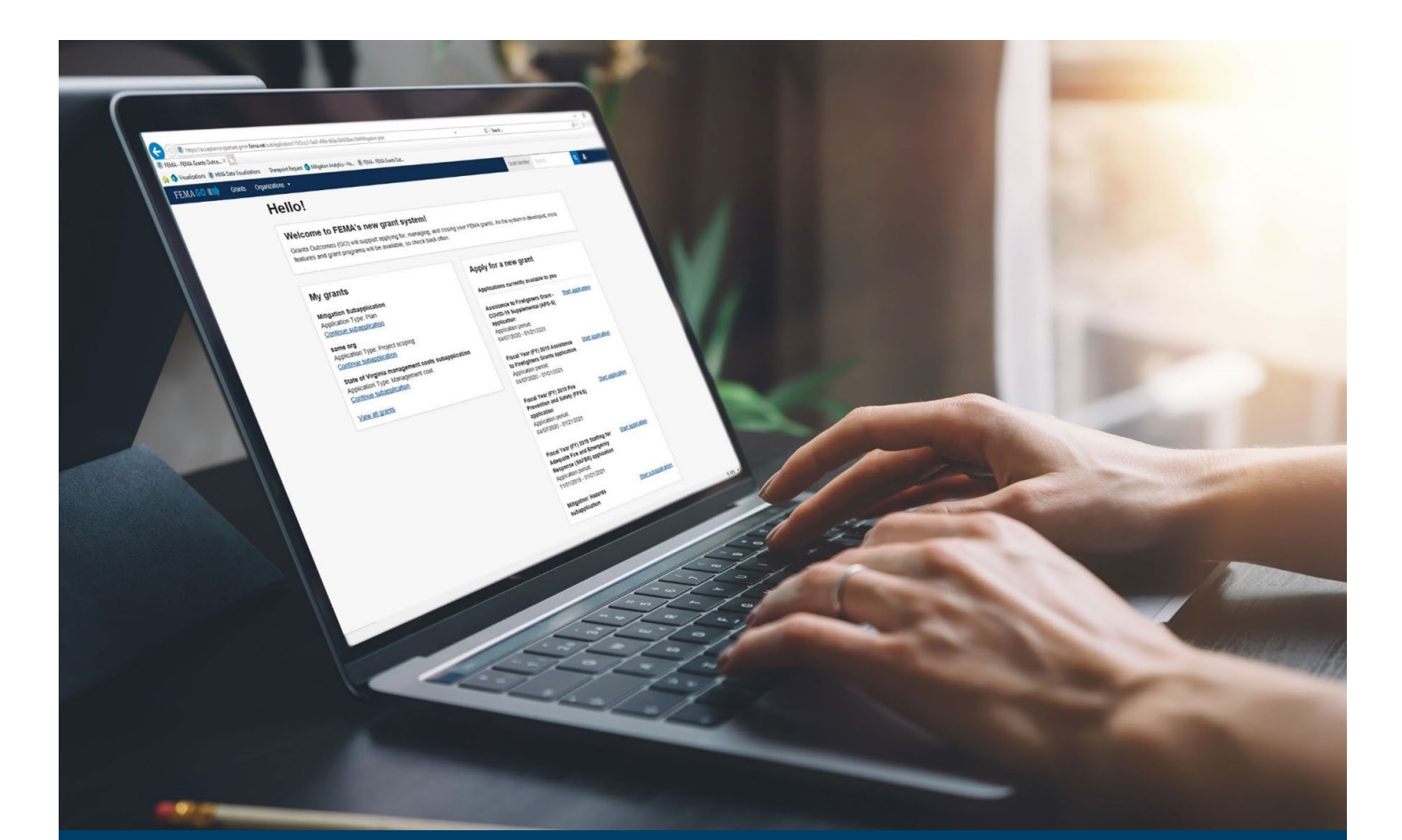

# FEMA GO Subgrant Closeout Process Guide

This guide provides instructions for internal and external FEMA GO users log-in and navigate the system to complete the Subgrant Closeout Process.

November 2024

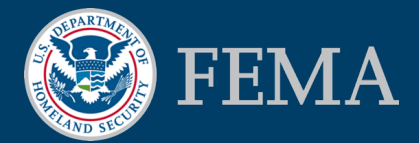

Prepared by: GPD Communications, Culture, Analytics, & Training Branch (CCAT)

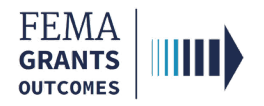

### Table of Contents

| Training Roles and Log-in     | 3  |
|-------------------------------|----|
| Subgrant Closeout             | 7  |
| Subgrant Closeout Review Task | 17 |
| Subgrant Quality Control Task | 22 |
| Subgrant Closeout Package     | 24 |
| FEMA GO Help Desk Information | 27 |

# **Objectives**

By the end of this FEMA GO training, you will be able to:

- Log-in as an external or internal user;
- Initiate a Subgrant Closeout, as an external user;
- Complete and submit a Subcloseout Report, as an external user;
- Complete the Subgrant Closeout Review Task, as an internal user;
- Complete the Subgrant Closeout Quality Control Task, as an internal user; and
- View the Subgrant Closeout Package.

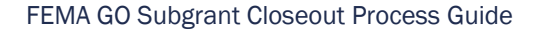

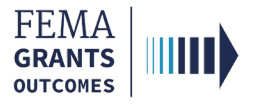

# **Training Roles and Log-in**

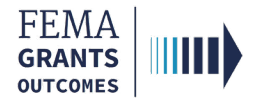

# **Training Roles**

This training is for the following external and internal roles:

| Role                                   | User |
|----------------------------------------|------|
| Financial Member                       | FM   |
| Organization Member                    | OM   |
| Programmatic Member                    | PM   |
| Authorized Organization Representative | AOR  |
| Program Specialist                     | PS   |
| Program Administrator                  | PGA  |
| Senior Program Administrator           | SPGA |

#### **Helpful Tip:**

The available screens you see are based on your role and program; they may differ from the screens displayed.

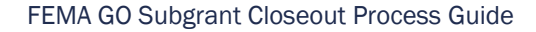

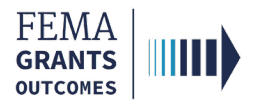

# **External User Log-in**

#### Step 1:

Go to go.fema.gov.

#### Step 2:

Select **Sign in with LOGIN.GOV**. Once you are logged in via Login.gov, you will be redirected back to the FEMA GO webpage.

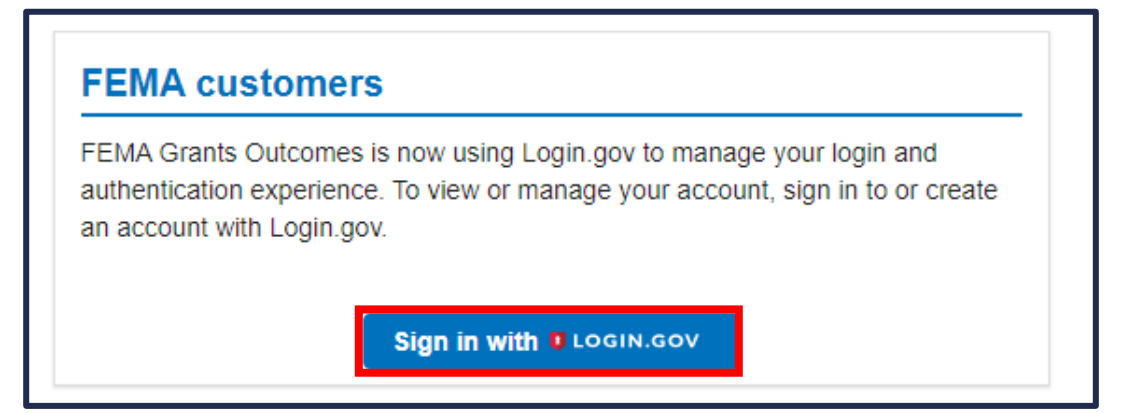

#### **Helpful Tip:**

If you have not yet registered in FEMA GO, please refer to the FEMA GO Startup Guide to learn how. You must be registered in FEMA GO to log-in.

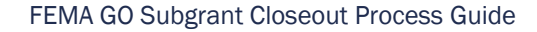

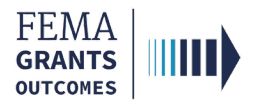

# **Internal User Log-in**

#### Step 1:

Go to go.fema.gov.

#### Step 2:

Select Log in with your PIV card. This will take you to the welcome screen.

| FEMA employees           |                                                                               |
|--------------------------|-------------------------------------------------------------------------------|
| United States Government | Insert your PIV card into your smart card reader<br>Log in with your PIV card |
| USA                      |                                                                               |

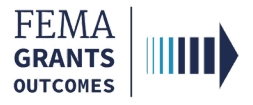

# Subgrant Closeout

### (AOR, PM, OM, and FM Roles)

Initiate a Subgrant Closeout

Subcloseout Report (Navigation, Narrative Subaward Costs, Equipment and Supplies Inventory, Real Property, SF-425, and Attachments)

Submit a Subcloseout Report (AOR Only)

7

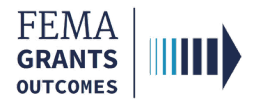

### **Initiate a Subgrant Closeout**

#### Step 1:

To navigate to the Initiate subgrant closeout, select **Grants** in the top blue banner to navigate to your list of grants/subgrants to manage.

| FEMA GO       | Grants   | Organizations 👻 |
|---------------|----------|-----------------|
| Maximonic     |          |                 |
| wy work       |          |                 |
| My grants (0) | My award | ds (0)          |

#### Step 2:

Locate the subgrant you want to closeout then open the **I want to** dropdown and select **Initiate subgrant** closeout.

| SUBAPPLICATION TITLE                                              | STATUS            | STATUS DATE | SUBORGANIZATION NAME | I want to           |
|-------------------------------------------------------------------|-------------------|-------------|----------------------|---------------------|
| EMA-2021-BR-648-0000 : Test Project 2022-01-<br>25T13:17:15-05:00 | Subaward accepted | 01/25/2022  | Org Ser001 DN 50428  | Select an action 🔹  |
| SUBGRANT ID                                                       |                   |             |                      | View subapplication |
| EMA-2021-BR-648-0000 (manage subgrant)                            |                   |             |                      | Request a payment   |

### Step 3:

Select the Confirm button.

| Initiate subgrant closeout                                                                                                    |
|----------------------------------------------------------------------------------------------------|
| Subgrant ID: EMA-2021-BR-648-0000                                                                                                    |
| Before initiate subgrant closeout, you should complete all post-award activities for this subgrant and be ready to enter the closeout phase. Obligation of additional funds can only be handled through an amendment and not in the closeout phase. In the closeout phase, any payments issued through FEMA GO will be issued after the FEMA review of your subgrant closeout report which may take some time, and the amendment feature will be disabled. If you have immediate cash needs, please submit a payment request prior to initiating closeout. If you need prior approval from FEMA on any outstanding issues, please submit an amendment prior to initiating closeout. You will be able to return to the post-award phase if necessary to re-enable the FEMA GO payment and amendment features, but you will lose any work you have performed on your subgrant closeout report. |
| Confirm<br>× Cancel                                                                                                    |

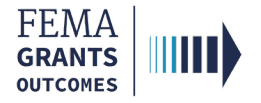

### Subcloseout Report - Navigation

• Navigate to the **Subgrant Landing Page** by searching in the top bar using the **Subgrant ID**.

| My to do list            |                    |                |          |                                                |
|--------------------------|--------------------|----------------|----------|------------------------------------------------|
| Description              | Status             | Date of status | Due date | Action                                         |
| Subgrant closeout report | Pending submission | 10/02/2024     |          | Actions -<br>Continue subgrant closeout report |

- Scroll down to the My to do list section then select Continue subgrant closeout report in the Actions dropdown.
- Review Subgrant summary and Suborganization information before continuing the report.

| «                                     | Fiscal Year 2021                                                                   | <b>Building Resilient Infras</b> | structure and | Communities (BRIC)   | Status: Pending submission |
|---------------------------------------|------------------------------------------------------------------------------------|----------------------------------|---------------|----------------------|----------------------------|
| My subgrant closeout report           |                                                                                    | -                                |               |                      |                            |
| Subgrant summary                      | Grant ID: EMA-2021-E                                                               | 3R-648                           |               |                      |                            |
| Suborganization information           |                                                                                    |                                  |               |                      |                            |
| Narrative                             | Subgrant ID: EMA-202                                                               | 21-BR-648-0000                   |               |                      |                            |
| Subaward costs                        | Subgrant summary                                                                   |                                  |               |                      |                            |
| Equipment and supplies inventory      | Subgrant Summary                                                                   |                                  |               |                      |                            |
| Real property                         | Suborganization name                                                               |                                  |               | Org Ser001 DN 50428  |                            |
| SF-425                                | Subrecipient organization name                                                     |                                  |               | Org Ser001 DN 50428  |                            |
| Attachments<br>Review closeout report | Subgrant ID                                                                        |                                  |               | EMA-2021-BR-648-0000 |                            |
| Sign and submit                       | Subgrant type                                                                      |                                  |               | Project              |                            |
|                                       | Application                                                                        |                                  |               | EMA-2021-BR-648      |                            |
|                                       | Region                                                                             |                                  |               | IV                   |                            |
|                                       | Federal resources awarded                                                          |                                  |               | \$75.00              |                            |
|                                       | Required non-federal resources                                                     |                                  |               | \$25.00              |                            |
|                                       | Federal resources disbursed to recip                                               | lent                             |               | \$0.00               |                            |
|                                       | Balance of federal resources availabl                                              | le                               |               | \$75.00              |                            |
|                                       |                                                                                    |                                  |               |                      |                            |
|                                       | Suborganization info                                                               | ormation                         |               |                      |                            |
|                                       | Org Ser001 DN 50428<br>50428 Org Ser001 Blvd<br>Testington, TN 37201 United States |                                  |               |                      |                            |
|                                       | State                                                                              | UEI-EFT                          | ε             | DUNS #               | EIN #                      |
|                                       | TN                                                                                 | UEI900050428                     | ç             | 900050428            | 987654000                  |

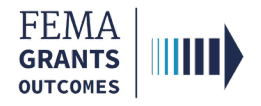

### Subcloseout Report - Narrative

- Scroll down in the main body to the Narrative section.
- Provide a **brief narrative** in the text field.
- Answer the required question:
  - o If Yes is selected Provide a required Work completion date.
- Upload any supporting optional attachments, as needed.

| Narrative                                                                                                    |                                                                                                    |        |
|----------------------------------------------------------------------------------------------------|----------------------------------------------------------------------------------------------------|--------|
| Please provide a brief narrative on the intended objectives of your subaw<br>a summary of the qualitative accomplishments resulting from your<br>a calculation of the cost for any accomplishment that can be quanti<br>an explanation of the reasons why any established goals were not 1<br>an analysis and explanation of any cost overruns or high unit costs<br>any additional information that you deem necessary to explain your | compared to the actual accomplishments. Please include the following in your narrative:<br>baward<br>I (i.e. amount of money spent per unit of accomplishment)<br>complishment of the subaward and its established goals |        |
| Test                                                                                                    |                                                                                                    |        |
| Is the work associated with this subgrant complete?                                                                                                    |                                                                                                    |        |
| Yes                                                                                                    |                                                                                                    |        |
| O No                                                                                                    |                                                                                                    |        |
| Work completed date (MM/DD/YYYY):                                                                                                    |                                                                                                    |        |
| 10/01/2024                                                                                                    |                                                                                                    |        |
| Please include any attachments that are required to expla                                                                                                    | your answer to the narrative question above. (optional)                                                                                                    |        |
| Maximum File Size:<br>1024MB                                                                                                    | Accepted File Types:<br>.pdf, .doc, .docx, .xls, .xlsx, .jpg, .jpeg, .png, .zip                                                                                                    |        |
| 1 Upload from your computer                                                                                                    |                                                                                                    |        |
| Filename Date uploaded                                                                                                    | Description                                                                                                    | Action |
|                                                                                                    |                                                                                                    |        |
|                                                                                                    |                                                                                                    |        |

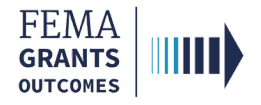

### **Subcloseout Report –** Subaward Costs

- Scroll down in the main body to the Subaward costs section.
- Open the **Cost type** and **Item** dropdowns to review costs, and to report the actual costs, as needed.
- Review and adjust the Cost share, as needed.
- Review and adjust the **Funding source**, as needed.

| 1 Instructions                                                                                                    |                                                                            |                                                                                                    |                                                                                                    |                                                                                                    |                                                |                                                                  |
|----------------------------------------------------------------------------------------------------|----------------------------------------------------------------------------|----------------------------------------------------------------------------------------------------|----------------------------------------------------------------------------------------------------|----------------------------------------------------------------------------------------------------|------------------------------------------------|------------------------------------------------------------------|
| All awarded activities and costs are lis                                                                                                    | ted below from your approved sub                                           | grant. Actual costs reflect the total cost from the subgr                                                                                                    | ant leading into closeout phase.                                                                                                    |                                                                                                    |                                                |                                                                  |
| <ul> <li>If any changes are needed, use this s</li> </ul>                                                                                                    | ection to report the actual costs of                                       | subgrant-funded activities.                                                                                                    | unded for an the first Cadaval Circ                                                                                                    | anial Danad                                                                                                    |                                                |                                                                  |
| <ul> <li>Report total costs that were spent on</li> <li>If there were any other subgrant-funded</li> </ul>                                                                                                    | awarded activities. The breakdowl<br>ed costs that are not listed below, p | n of the federal and non-federal resources will be acco<br>lease add them using the blue "Add" buttons on the rig                                                                                                    | unted for on the final Federal Fina<br>(ht.                                                                                                    | ancial Report.                                                                                                    |                                                |                                                                  |
|                                                                                                    |                                                                            |                                                                                                    |                                                                                                    |                                                                                                    |                                                |                                                                  |
| + Add cost type                                                                                                    |                                                                            |                                                                                                    |                                                                                                    |                                                                                                    |                                                |                                                                  |
|                                                                                                    |                                                                            |                                                                                                    | Grand                                                                                                    | total: \$100.00   A                                                                                                    | ctual grand                                    | total: \$10                                                      |
| Idget type: Non construction                                                                                                    |                                                                            |                                                                                                    |                                                                                                    |                                                                                                    |                                                |                                                                  |
| <ul> <li>Cost type: Cost estimate</li> </ul>                                                                                                    |                                                                            |                                                                                                    |                                                                                                    |                                                                                                    | Total: \$100.00   Act                          | ual total: \$100.00                                              |
| ost share                                                                                                    |                                                                            |                                                                                                    |                                                                                                    |                                                                                                    |                                                |                                                                  |
|                                                                                                    |                                                                            |                                                                                                    |                                                                                                    |                                                                                                    |                                                |                                                                  |
| a this a small improvement and a support                                                                                                    |                                                                            |                                                                                                    | % Percenta                                                                                                    | ge \$ Dollar amount                                                                                                    |                                                |                                                                  |
| This determines your federal/non-federal share rat                                                                                                    | io.                                                                        | Proposed federal sha                                                                                                    | re 75.00                                                                                                    |                                                                                                    | \$75.00                                        |                                                                  |
| O Yes                                                                                                    |                                                                            | Proposed non-federa                                                                                                    | share 25.00                                                                                                    |                                                                                                    | \$25.00                                        |                                                                  |
| <ul> <li>No</li> </ul>                                                                                                    |                                                                            | r opose nen rease                                                                                                    | 20100                                                                                                    | Based o                                                                                                    | on total budget cost: \$100.00                 | i                                                                |
| along with federal funds to satisfy the matching                                                                                                    | by the non-federal entity in the for<br>requirements.                      | m of in-kind donations or cash match received from thi                                                                                                    | rd parties or contributed by the ag                                                                                                    | gency. In-kind contributions must b                                                                                             | be provided and cash ex                        | pended during the                                                |
| i portion of the total costs of the program provided                                                                                                    | by the non-federal entity in the for<br>requirements.                      | m of in-kind donations or cash match received from thi                                                                                                    | rd parties or contributed by the ac                                                                                                    | gency. In-kind contributions must b                                                                                             | be provided and cash ex                        | + Add funding s                                                  |
| portion of the total costs of the program provided<br>of along with federal funds to satisfy the matching<br>Funding source                                                                                                    | by the non-federal entity in the for<br>requirements.                      | m of in-kind donations or cash match received from thi                                                                                                    | rd parties or contributed by the ag                                                                                                    | yency. In-kind contributions must b<br>% Non-federal share by                                                                   | pe provided and cash ex                        | + Add funding s<br>Funding amoun                                 |
| Funding source Funding source: Funding source                                                                                                    | by the non-federal entity in the for<br>requirements.                      | m of in-kind donations or cash match received from th                                                                                                    | rd parlies or contributed by the ag                                                                                                    | yency. In-kind contributions must b<br>% Non-federal share by<br>100.01                                                         | y source                                       | + Add funding so<br>Funding amount<br>\$25.00                    |
| Funding source Funding source: Funding source                                                                                                    | by the non-federal entity in the for<br>requirements.                      | m of in-kind donations or cash match received from th                                                                                                    | rd parties or contributed by the ag                                                                                                    | yency. In-kind contributions must b<br>% Non-federal share by<br>100.00                                                         | v source                                       | + Add funding s<br>Funding amoun<br>\$25.00                      |
| Funding out the formation of the program provides<br>of along with federal funds to satisfy the matching<br>Funding source<br>Funding source: Funding source                                                                                                    | by the non-federal entity in the for<br>requirements.                      | m of in-kind donations or cash match received from thi                                                                                                    | rd parties or contributed by the ag                                                                                                    | pency. In-kind contributions must b<br>% Non-Rederal share by<br>100.01                                                         | pe provided and cash ex<br>(<br>source<br>0%   | + Add funding su<br>+ Add funding su<br>Funding amoun<br>\$25.00 |
| Cost type: Cost estimate                                                                                                    | by the non-federal entity in the for<br>requirements.                      | m of in-kind donations or cash match received from th                                                                                                    | rd parties or contributed by the ag                                                                                                    | sency. In-kind contributions must b<br>% Non-federal share by<br>100.00<br>ctual total: \$100.00                                | be provided and cash ex<br>y source<br>0%      | + Add funding s<br>+ Add funding s<br>Funding amour<br>\$25.00   |
| publich on the bala costs of the program provides<br>d along with Federal funds to satisfy the matching<br>Funding source<br>Funding source: Funding source<br>Cost type: Cost estimate                                                                                                    | by the non-federal entity in the for<br>requirements.                      | m of in-kind donations or cash match received from th                                                                                                    | rd parlies or contributed by the ap<br>Total: \$100.00   A                                                                                                    | yency. In-kind contributions must b<br>% Non-federal share by<br>100.00<br>ctual total: \$100.00<br>se citck on the Add an item | pe provided and cash ex<br>(<br>y source<br>0% | + Add funding s<br>+ Add funding s<br>Funding amour<br>\$25.00   |
| Punding source  Funding source  Funding source:  Cost type: Cost estimate  Cost type: Cost estimate  Cost type: Cost estimate  Cost type: Cost estimate  Cost estimate is the line iten(s) budget to support the scope budget. Cick anywhere within each row or the arrow to ead co Cost Items                                                                                                    | by the non-federal entity in the for<br>requirements.                      | m of in-kind donations or cash match received from th                                                                                                    | rd parties or contributed by the ag<br><b>Total: \$100.00   A</b><br>formal adoption. To add a line item, plea                                                | tual total: \$100.00<br>se cick on the Add an item                                                                              | y source 0%                                    | + Add funding s<br>+ Add funding s<br>Funding amoun<br>\$25.00   |
| purchan on the fund coase of the program provides ad along with Federal funds to satisfy the matching  Funding source  Funding source: Funding source  Cost type: Cost estimate  Cost estimate is the line item(s) hudget to support the scope button. Click anywhere within each row or the arrow to edit  Cost litems  Cost litems                                                                                                    | by the non-federal entity in the for<br>requirements.                      | m of in-kind donations or cash match received from th                                                                                                    | rd parties or contributed by the ag<br><b>Total: \$100.00   A</b><br><i>Hormal adoption. To add a line item, plea</i>                                         | ttual total: \$100.00 se cick on the Add an item                                                                                | v source                                       | + Add funding s<br>+ Add funding s<br>Funding amoun \$25.00      |
| Evaluation of the total coase of the program provides     de along with Federal funds to satisfy the matching     Funding source     Funding source: Funding source Cost type: Cost estimate Cost estimate is the line line line (end) budget to support the scope bullon. Click anywhere within each row or the arrow to edd cost litems     Item: cost of car                                                                                                    | by the non-federal entity in the for<br>requirements.                      | In of in-kind donations or cash match received from the                                                                                                    | rd parties or contributed by the ag<br>Total: \$100.00   A<br>formal adoption. To add a line item, plea<br>Total: \$100.00   Actua                            | se cick on the Add an item at total: \$100.00                                                                                   | pe provided and cash ex<br>r source<br>0%      | + Add funding s<br>+ Add funding s<br>Funding amour<br>\$25.00   |
| Punding with federal funds to satisfy the matching  Funding source  Funding source:  Cost type: Cost estimate  Cost estimate is the line line line(s) budget to support the scope budget. Click anywhere within each row or the arrow to edd  Cost terms  Item: cost of car                                                                                                    | by the non-federal entity in the for<br>requirements.                      | In of in-kind donations or cash match received from the                                                                                                    | rd parties or contributed by the ag<br>Total: \$100.00   A<br>formal adoption. To add a line item, plea<br>Total: \$100.00   Actual                           | sency. In-kind contributions must b<br>% Non-federal share by<br>100.00<br>ctual total: \$100.00<br>se click on the Add an Item | pe provided and cash ex                        | + Add funding s<br>+ Add funding s<br>Funding amoun<br>\$25.00   |
| Punding source  Funding source  Funding source:  Cost type: Cost estimate  Cost estimate is the line iter(s) budget to support the scope button. Click anywhere within each row or the arrow to eld co  Cost Items  Item: cost of car  cost of car                                                                                                    | by the non-federal entity in the for<br>requirements.                      | m of in-kind donations or cash match received from th                                                                                                    | rd parties or contributed by the ap<br>Total: \$100.00   A<br>formal adoption. To add a line item, plea<br>Total: \$100.00   Actua                            | secick on the Add an item  t Add an item al total: \$100.00                                                                     | e provided and cash ex<br>r source<br>0%       | + Add funding s<br>+ Add funding s<br>Funding amoun<br>\$25.00   |
| Punding source  Funding source  Funding source:  Funding source:  Cost type: Cost estimate  Cost estimate is the line itern(s) budget to support the scope button. Click anywhere within each row or the arrow to edit  Cost ltems  Cost of car Cost of car Coantity                                                                                                    | by the non-federal entity in the for<br>requirements.                      | In of in-kind donations or cash match received from the                                                                                                    | rd parties or contributed by the ag<br>Total: \$100.00   A<br>formal adoption. To add a line item, plea<br>Total: \$100.00   Actual<br>Unit total             | tual total: \$100.00 ctual total: \$100.00 ctual total: \$100.00 actick on the Add an item al total: \$100.00                   | v source<br>0%                                 | + Add funding s<br>+ Add funding s<br>Funding amoun \$25.00      |
| Punding source  Funding source  Funding source: Funding source  Cost type: Cost estimate  Cost estimate is the line iterity budget to support the scope button. Click anywhere within each row of the arrow to eat of  Cost terms  Item: cost of car  Coantity 1                                                                                                    | by the non-federal entity in the for<br>requirements.                      | In of in-kind donations or cash match received from the contract of the project. Be sure to include the cost associated with revisions of the project. Be sure to include the cost associated with revisions Unit price 100.00                                                                                                    | rd parties or contributed by the ag<br>Total: \$100.00   A<br>formal adoption. To add a line item, plea<br>Total: \$100.00   Actual<br>Unit total<br>\$100.00 | tual total: \$100.00 se cick on the Add an item t Add an item al total: \$100.00                                                | pe provided and cash ex                        | + Add funding s + Add funding s Funding amour \$25.00            |
| Cost type: Cost estimate Cost estimate is the line land; is a cost of car Cost time Litem: cost of car Cost of car Cost of car Cost of car Countily 1 Select a budget class                                                                                                    | by the non-federal entity in the for<br>requirements.                      | If the project. Be sure to include the cost associated with revisions Unit price 100.00 Pre-award                                                                                                    | rd parties or contributed by the ag<br>Total: \$100.00   A<br>formal adoption. To add a line item, plea<br>Total: \$100.00   Actual<br>Unit total<br>\$100.00 | tual total: \$100.00 ctual total: \$100.00 ctual total: \$100.00 ae clob on the Add an item                                     | pe provided and cash ex                        | + Add funding s Add funding s Funding amour \$25.00              |
| Punding source  Funding source  Funding source  Funding source:  Cost type: Cost estimate  Cost type: Cost estimate  Cost estimate is the line item(s) budget to support the scope budget. Cick anywhere within each row or the arrow to edd  Cost terms  Item: cost of car  Cost of car  Cuantity  I  Select a budget class Equipment                                                                                                    | by the non-federal entity in the for<br>requirements.                      | In of in-kind donations or cash match received from the project. Be sure to include the cost associated with revisions of the project. Be sure to include the cost associated with revisions Unit price 100.00                                                                                                    | rd parties or contributed by the ag<br>Total: \$100.00   A<br>formal adoption. To add a line item, plea<br>Total: \$100.00   Actua<br>Unit total<br>\$100.00  | seciel on the Add an Item at total: \$100.00                                                                                    | be provided and cash ex                        | + Add funding s<br>+ Add funding s<br>Funding amoun<br>\$25.00   |
| Punding source  Funding source  Funding source:  Funding source:  Funding source:  Cost type: Cost estimate  Cost estimate is the line item(s) budget to support the scope button. Click anywhere within each row or the arrow to est of Cost items  future: cost of car Cost of car Cost | by the non-federal entity in the for<br>requirements.                      | In of in-kind donations or cash match received from the cost associated with revisions of the project. Be sure to include the cost associated with revisions Unit price 100.00 Pr=award Cathol Initia Price Actual Initia Price Cathol Initia Price Cathol Initia Cathol Initia Cathol Initia | Total: \$100.00   A<br>Total: \$100.00   A<br>formal adoption. To add a line item, plea<br>Total: \$100.00   Actua<br>Unit total<br>\$100.00                  | secick on the Add an item  t Add an item al total: \$100.00                                                                     | be provided and cash ex                        | + Add funding s<br>+ Add funding s<br>Funding amoun<br>\$25.00   |
| Punding source  Funding source  Funding source:  Funding source:  Funding source:  Cost type: Cost estimate  Cost estimate is the line iter(s) budget to support the scope button. Click anywhere within each row or the arrow to edit  Cost items  Item: cost of car  Cuantity 1 Select a budget class Equipment Actual quantity 1                                                                                                    | by the non-federal entity in the for<br>requirements.                      | If the project. Be sure to include the cost associated with revisions of the project. Be sure to include the cost associated with revisions Unit price Unit price TO 0.0 Pre-award Actual unit price Execution                                                                                                    | Total: \$100.00   A<br>Total: \$100.00   A<br>Total: \$100.00   Actua<br>Total: \$100.00   Actua<br>Unit total<br>\$100.00                                    | ttual total: \$100.00 ctual total: \$100.00 ctual total: \$100.00 actic on the Add an item at total: \$100.00                   | be provided and cash exc                       | + Add funding s<br>+ Add funding s<br>Funding amoun<br>\$25.00   |

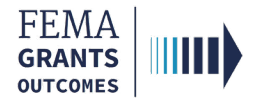

### **Subcloseout Report –** Equipment and Supplies Inventory

- Scroll down in the main body to the Equipment and supplies inventory section.
- Select the checkboxes that apply:
  - o If the first checkbox is selected, add the equipment or supply inventory.
  - If the second checkbox is selected, enter the value of unused supplies, and select a basis for estimating the value.
  - $\circ$   $\,$  If none of the above is selected, move to the next section.

| Equipment and supplie                                                                                                    | s inventory                                                                                                    |                                                                                                    |                                                                                                    |                                                                            |                                   |       |
|----------------------------------------------------------------------------------------------------|----------------------------------------------------------------------------------------------------|----------------------------------------------------------------------------------------------------|----------------------------------------------------------------------------------------------------|----------------------------------------------------------------------------|-----------------------------------|-------|
| Instructions     Report the following subgrant p     Equipment that has a cu     Unused supplies with a v     If you did not purchase u     For additional information                                                                                                    | urchases:<br>rrent value of over \$5,000. FEMA<br>value of over \$5,000 and that are<br>nused supplies or equipment valu<br>n, see 2 CFR Parts 200.213 and 2                                                                                                    | will provide instructions f<br>not needed for any other<br>ues over \$5,000, please a<br>200.314.                                                                    | or the disposition of this equip<br>federal grant. You will need to<br>inswer "None of the above" to | ment after you no longer<br>pay FEMA back for its s<br>the question below. | r need it.<br>hare of these suppl | lies. |
| Which of the following do you want to<br>Equipment acquired under the subgu<br>Unused supplies with a value of over                                                                                                    | report? (Select all that apply)<br>ant with a current value of over \$<br>r \$5000 that are not needed for th                                                                                                    | 5000<br>he continuation of this pro                                                                                                    | gram or any other federal grar                                                                       | nt your organization has                                                   | ]                                 |       |
| Equipment inventory summary  Is instructions Use the table below to describe any individual p  Serial # or ID #: Enter the manufacturer's What is the condition of the item?  Excellent: Property that is new con  Usable: Property that is show some  Repairable: Broken property that is m  Scrap: Property that no value of | eces of equipment acquired under your award<br>serial number, model number, Federal stock n<br>dition or unused condition and can be used im<br>wear, but can be used without significant repa<br>in be economically repaired.<br>ore valuable than scrap, but repair or rehabilita<br>xcept for its basic material content. | d that have a current value of over :<br>number, national stock number, or c<br>imediately without modification or re<br>ir.<br>ation is impractical and /or uneconc | 55000. Use the following guidelines to cor<br>ther identification number.<br>spairs.<br>mical.       | nplete the table:                                                          |                                   |       |
| Description of Item You would have a local f item +Add equipment or supply inventory                                                                                                    | Serial # or ID #                                                                                                    | Date acquired                                                                                                    | Acquisition cost                                                                                     | Condition                                                                  | Edit Remo                         | ove   |
| Supplies inventory summary  Instructions Report unused supplies that are not needed for What is the total value of unused supplies?  What is the basis for estimating this value?  Sale price Estimate                                                                                                    | the projects funded by this subgrant, or for a                                                                                                    | iny other federal grant.                                                                                                    |                                                                                                    |                                                                            |                                   |       |

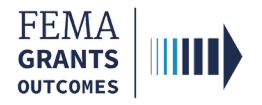

### Subcloseout Report – Real Property

- Scroll down in the main body to the Real property section.
- Select the **checkboxes** that apply:
  - o If a checkbox is selected, you must add at least 1 real property.

| Real property                                                                                                    |                                                                                  |                                                                          |                                                                        |                              |                               |                |        |
|----------------------------------------------------------------------------------------------------|----------------------------------------------------------------------------------|--------------------------------------------------------------------------|------------------------------------------------------------------------|------------------------------|-------------------------------|----------------|--------|
| Instructions     Provide the following to report real property status or request ager     This includes real property that was improved using Federal funds | ncy instructions on real property that v<br>and real property that was donated t | vas/will be provided as Governme<br>o a Federal project in the form of a | nt Furnished Property (GFP) or acquir<br>match or cost share donation. | ed (i.e. purchased or constr | ucted) in whole or in part ur | ider this subg | irant. |
| Which of the following do you want to report? (Select all that apply) <ul> <li>Report real property status</li> </ul>                                       |                                                                                  |                                                                          |                                                                        |                              |                               |                |        |
| Request agency instructions for request to acquire, improve or furnish                                                                                      |                                                                                  |                                                                          |                                                                        |                              |                               |                |        |
| Request agency instructions for disposition or encumbrance request                                                                                          |                                                                                  |                                                                          |                                                                        |                              |                               |                |        |
| Not Applicable                                                                                                    |                                                                                  |                                                                          |                                                                        |                              |                               |                |        |
| Real property status                                                                                                    |                                                                                  |                                                                          |                                                                        |                              |                               |                |        |
| Use the section below to add any parcel of real property being rep                                                                                          | oorted. Each parcel added will display                                           | high level information. Additional i                                     | nformation for each parcel of real prop                                | perty can be viewed and edi  | ted through the edit link.    |                |        |
| Status Description L                                                                                                    | ocation Real property cost                                                       | Acquisition Insurance                                                    | Environmental compliance                                               | Historical property          | Disposition status            | Edit Re        | move   |
| You must report at least 1 real property                                                                                                    |                                                                                  |                                                                          |                                                                        |                              |                               |                |        |
| + Add real property                                                                                                    |                                                                                  |                                                                          |                                                                        |                              |                               |                |        |

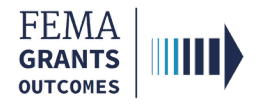

### Subcloseout Report – SF-425

- Scroll down in the main body to the SF-425 section.
- Enter an optional ID Number.
- Answer the required basis for accounting question.
- Enter the Cash receipts amount in the text field.
  - o The system will auto calculate the fields below.
- Answer the required Program income and Indirect expenses questions.
- Enter any optional **Remarks** in the text field.

| SF-425                                                                                                    |          |
|----------------------------------------------------------------------------------------------------|----------|
| <ul> <li>Instructions</li> <li>This section includes the final Federal Financial Report for your subgrant.</li> <li>Many of the fields have been pre-populated based on the data pulled from FEMAGO, the financial management system, and the actuals from the subaward costs section that you entered above.</li> <li>Verify that the information below matches your organization's final records, and complete the remaining required fields in the form below.</li> <li>If you have any questions about discrepancies, please contact your federal program or grants manager.</li> </ul> |          |
| ID Number (You may input an account number or other identification number for your records only. This number is not used by FEMA.) Cptional What is your organization's basis for accounting for recording transactions related to this award? Accrual basis of accounting (expenses recorded when they are incurred) Cash basis of accounting (expenses recorded when they are paid) Transactions (cumulative)                                                                                                    |          |
| Federal cash overview                                                                                                    | Amount   |
| Cash Receipts                                                                                                    | S0       |
| Cash Disbursements (this is the federal share of what you spent based on the total cost of all of your requests).                                                                                                    | \$75.00  |
| Total cash on hand                                                                                                    | -\$75.00 |
| Federal expenditures and unobligated balance                                                                                                    | Amount   |
| Total federal funds authorized                                                                                                    | \$75.00  |
| Federal share of expenditures                                                                                                    | \$75.00  |
| Federal share of unliquidated obligations                                                                                                    | \$0.00   |
| Total federal funds                                                                                                    | \$75.00  |
| Unobligated balance of federal funds                                                                                                    | \$0.00   |
| Recipient share                                                                                                    | Amount   |
| Total recipient share required                                                                                                    | \$25.00  |
| Recipient share of expenditures                                                                                                    | \$25.00  |
| Remaining recipient share                                                                                                    | \$0.00   |
|                                                                                                    |          |

#### Program income

| Did your organization earn income as a result of the work performed under this subgrant? |          |
|------------------------------------------------------------------------------------------|----------|
| O Yes                                                                                    |          |
| O No                                                                                     |          |
|                                                                                          |          |
| Indirect expenses                                                                        |          |
| Does your organization have an indirect cost rate agreement with the federal government? |          |
| O Yes                                                                                    |          |
| O No                                                                                     |          |
|                                                                                          |          |
| Remarks                                                                                  |          |
| Additional comments about your SF-425 report                                             | Optional |
|                                                                                          |          |
|                                                                                          |          |
|                                                                                          |          |
|                                                                                          |          |

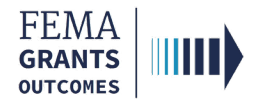

### **Subcloseout Report –** Attachments

- Scroll down in the main body to the Attachments section.
- Upload any applicable attachments.

| Attachments                                                                                                    |                                           |                                                                                 |           |                                                                                 |        |
|----------------------------------------------------------------------------------------------------|-------------------------------------------|---------------------------------------------------------------------------------|-----------|---------------------------------------------------------------------------------|--------|
| Please attach your Final in                                                                                           | spection report (optiona                  | I)                                                                              |           |                                                                                 |        |
| 1 Attach a document                                                                                                   | Attach a document Maximum file size: 1 GB |                                                                                 |           | Accepted File Types:<br>.pdf, doc, .docx, .xls, .xlsx, jpg, .jpeg, .png, .zip   |        |
| Filename                                                                                                    | Date uploaded                             | Uploaded by                                                                     | File size | Description                                                                     | Action |
| Please attach your NFIP re                                                                                            | petitive loss update wor                  | ksheet (optional)                                                               |           |                                                                                 |        |
| 1 Attach a document                                                                                                   | l                                         | Maximum file size: 1 GB                                                         |           | Accepted File Types:<br>.pdf, .doc, .docx, .xls, .xlsx, .jpg, .jpeg, .png, .zip |        |
| Filename                                                                                                    | Date uploaded                             | Uploaded by                                                                     | File size | Description                                                                     | Action |
| Please attach your Statem                                                                                             | ent of voluntary particip                 | ation (optional)                                                                |           |                                                                                 |        |
| 1 Attach a document                                                                                                   | ha document Maximum file size: 1 GB       |                                                                                 |           | Accepted File Types:<br>.pdf, .doc, .docx, .xls, .xlsx, .jpg, .jpeg, .png, .zip |        |
| Filename                                                                                                    | Date uploaded                             | Uploaded by                                                                     | File size | Description                                                                     | Action |
| Please attach your Certific                                                                                           | ate of occupancy (optio                   | nal)                                                                            |           |                                                                                 |        |
| Attach a document         Maximum file size: 1 GB         Accepted File Types:<br>.pdf, .doc, .docx, .xls, .xlsx, .jp |                                           | Accepted File Types:<br>.pdf, .doc, .docx, .xls, .xlsx, .jpg, .jpeg, .png, .zip |           |                                                                                 |        |
| Filename                                                                                                    | Date uploaded                             | Uploaded by                                                                     | File size | Description                                                                     | Action |
|                                                                                                    |                                           |                                                                                 |           |                                                                                 |        |

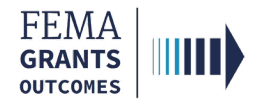

### **Submit the Closeout Report**

- Scroll down in the main body to the Review closeout report section.
- Review and correct any errors shown with a red exclamation mark.
- Scroll down in the main body to the Sign and submit section.
- Review the information.
  - The yellow banner and required checkbox only appear if there are no changes to the subaward costs.
- Select the checkbox and provide your password to sign the report.
- Select Submit. A green banner will appear stating that you have submitted your subgrant closeout submission request.

| view         | closeout report                                                                                                    |                                                                                                    |
|--------------|----------------------------------------------------------------------------------------------------|----------------------------------------------------------------------------------------------------|
| Inst<br>Plea | ructions<br>se select any of the following links to view or edit a particular section of your closeout report. You may submit your closeout report once all the required fields are completed without any errors. |                                                                                                    |
|              |                                                                                                    |                                                                                                    |
| This<br>Subn | closeout report is ready to submit for signature the doseout report submission process.                                                                                                    |                                                                                                    |
| ۲            | Narrative                                                                                                    | View/edit                                                                                                    |
| ø            | Subaward costs                                                                                                    | View/edit                                                                                                    |
| 0            | Equipment and supplies inventory                                                                                                    | View/edit                                                                                                    |
| ø            | Real property                                                                                                    | View/edit                                                                                                    |
| ø            | SF-425                                                                                                    | View/edit                                                                                                    |
| ø            | Attachments                                                                                                    | View/edit                                                                                                    |
|              | riew<br>Inst<br>Plea<br>Dinst<br>Subn<br>C<br>C<br>C<br>C<br>C<br>C<br>C<br>C<br>C<br>C<br>C<br>C<br>C<br>C<br>C<br>C<br>C<br>C<br>C                                                                              | Instructions         Please select any of the following links to view or edit a particular section of your closeout report. You may submit your closeout report once all the required fields are completed without any errors.         Image: Please select any of the following links to view or edit a particular section of your closeout report. You may submit your closeout report once all the required fields are completed without any errors.         Image: Please select any of the following links to view or edit a particular section of your closeout report. You may submit your closeout report once all the required fields are completed without any errors.         Image: Please select any of the following links to view or edit a particular section of your closeout report.         Image: Please select any of the following links to view or edit a particular section of your closeout report.         Image: Please select any of the following links to view or edit a particular section of your closeout report.         Image: Please select any of the following links to view or edit a particular section of your closeout report.         Image: Please select any of the following links to view or edit a particular section of your closeout report.         Image: Please select any of the following links to view or edit a particular section of your closeout report.         Image: Please select any of the following links to view or edit a particular section of your closeout report.         Image: Please select any of the following links to view or edit a particular section of your closeout report.         Image: Please select any of the following links to view or edit a particular section of your c |

| Sign and submit                                                                                                    |
|----------------------------------------------------------------------------------------------------|
| No changes to subaward costs<br>Based on the subaward costs section, no changes were identified between the awarded totals and the actual totals of any items of cost.                                                                                                    |
| I acknowledge that I have reviewed the actual costs in the subaward costs section and no changes to actuals are required.                                                                                                    |
| I certify to the best of my knowledge and belief that the report is true, complete, and accurate, and the expenditures, disbursements and cash receipts are for the purposes and objectives set forth in the terms and conditions of the Federal award. I am aware that any false, fictilious, or fraudulent information, or the omission of any material fact, may subject me to criminal, civil or administrative penalties for fraud, false statements, false claims or otherwise. (U.S. Code Title 16, Section 1001 and Title 31, Sections 3729-3733 and 3801-3812). |
| I FnAor, am hereby providing my signature for this closeout report. Please enter your password.                                                                                                    |
| Submit                                                                                                    |

You have successfully submitted your subgrant closeout submission request.

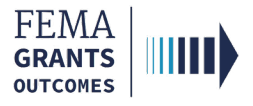

# Subgrant Closeout Review Task (PS, PGA, and SPGA Roles)

Navigate to the Task

Narrative Review

Final Funding Adjustment

Review Outcome, Errors, and Submit

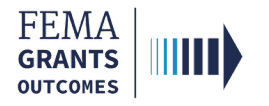

# Navigate to the Task

#### Step 1:

Navigate to your Task Summary page and select View on the Subgrant Closeout Review card.

| Subgrant Closeout Review Unassigned tasks: 1 |                        |
|----------------------------------------------|------------------------|
| PHASE<br>Closeout                            | TASKS PAST A WEEK<br>0 |
| <u>View &gt;</u>                             |                        |

#### Step 2:

Select **Start task** or **Continue working** next to the subgrant in your task list that you want to complete the Subgrant Closeout Review for.

| Task List                              |                             |                                     |                                  |                           |
|----------------------------------------|-----------------------------|-------------------------------------|----------------------------------|---------------------------|
| SUBORGANIZATION<br>Org Ser001 LN 50428 | SUBAPPLICATION TYPE Project | ORGANIZATION<br>Org Ser001 DN 50428 | DATE IN QUEUE<br>10/02/2024      | ASSIGNED TO<br>Unassigned |
| SUBGRANT ID<br>EMA-2021-BR-648-0000    | FUNDING CATEGORY            | REGION<br>IV                        | TASK<br>Subgrant Closeout Review | Start task                |

### Step 3:

Review the left navigation links and Review instructions in the review panel and main body.

| «                                                  | Tasks / EMA-2021-BR-648-0000 / Subgrant Closeout Review |                      |                                 |
|----------------------------------------------------|---------------------------------------------------------|----------------------|---------------------------------|
| My review                                          | Subgrant summary                                        |                      |                                 |
| Subgrant closeout report                           | Suborganization name                                    | Org Ser001 DN 50428  |                                 |
| Suborganization information                        | Subrecipient organization name                          | Org Ser001 DN 50428  | - Hide your review panel        |
| Narrative                                          | Subgrant ID                                             | EMA-2021-BR-648-0000 | ✓ Review instructions           |
| Subaward costs<br>Equipment and supplies inventory | Subgrant type                                           | Project              | Review the review instructions. |
| Real property                                      | Application                                             | EMA-2021-BR-648      | ► Narrative review              |

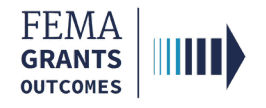

### **Narrative Review**

- Select the Narrative review dropdown in the review panel.
- Select the **narrative submission** link in the review panel.
- Review the information in the main body for completion and accuracy.

| Narrative                  |                                 |                                                     |       | - Hide your review pane                               | I                   |
|----------------------------|---------------------------------|-----------------------------------------------------|-------|-------------------------------------------------------|---------------------|
| Please provide a brief nam | ative on the intended objective | es of your award compared to the actual accomplishm | ients | Review instructions                                   |                     |
| Test                       |                                 |                                                     |       | ✓ Narrative review                                    | 0                   |
| Is the work associated wit | h this subgrant complete?       |                                                     |       | Review he <u>narrative submission</u> for this subgra | ant and verify it's |
| Yes                        |                                 |                                                     |       |                                                       |                     |
| Work completed date (MM    | /DD/YYYY):                      |                                                     |       | Final funding adjustments                             | 0                   |
| 10/01/2024                 |                                 |                                                     |       | Review outcome                                        | 0                   |
| Filename                   | Date uploaded                   | Uploaded by                                         | Label | → Errors                                              | 0                   |
|                            |                                 |                                                     |       |                                                       |                     |
|                            |                                 |                                                     |       | Request for information                               | n                   |

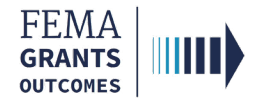

# **Final Funding Adjustment**

- Select the Final funding adjustments dropdown in the review panel.
- Select the Subaward costs link in the review panel.
- Review the information in the main body and adjust as needed.
- Review the values in the review panel for accuracy.

| Subaward costs                                                                                                    |                                                                                                    |                                                                                           |          |
|----------------------------------------------------------------------------------------------------|----------------------------------------------------------------------------------------------------|-------------------------------------------------------------------------------------------|----------|
| 1 Instructions                                                                                                    |                                                                                                    | - Hide your review                                                                        | w panel  |
| Review the subaward costs that were listed on the subgrant closeout re<br>by using the checkbox for this item of cost. When you select this checkl | Review the subaward costs that were listed on the subgrant closeout report. All items of cost are initially categorized as "Scope of work" in your review panel. If an item of by using the checkbox for this item of cost. When you select this checkbox, you will be prompted to breakdown the item of cost into funding categories. You must input a v |                                                                                           |          |
| actual costs reported for that item by the recipient. When you are done                                                                            | reviewing all items of cost for this subaward, the review panel should indicate the breakdown of all                                                                                                    | <ul> <li>Narrative review</li> </ul>                                                      | •        |
| Review and enter the actual costs for each of the costs below. Budget type: Non construction                                                       | ✓ Final funding adjustments<br>Review the items in t e <u>Subaward costs</u><br>If the reported actual<br>work, provide the cost breakdown for that<br>for all award costs is provided below:                                                                                                    | Cection of the Closeout report.<br>than the approved scope of<br>item. The cost breakdown |          |
| Cost type: Cost estimate                                                                                                    |                                                                                                    | Total allowable costs                                                                     | \$100.00 |
|                                                                                                    |                                                                                                    | Total scope of work                                                                       | \$100.00 |
| Cost share                                                                                                    |                                                                                                    | Total allowed excess                                                                      | \$0.00   |
|                                                                                                    | % Percentage                                                                                                    | Total disallowed costs                                                                    | \$0.00   |

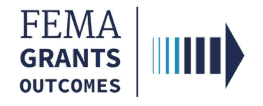

# **Review Outcome, Errors, and Submit**

- Select the **Review outcome** dropdown in the review panel.
- Review the information, select the checkbox, and enter the required internal comments.
- Select the Errors dropdown in the review panel.
- Resolve any errors, as needed.
- If you need additional information, select the Request for information button in the review panel and enter the required submission deadline and FEMA findings to be addressed then select the Request for information button.
- Select Submit in the review panel. A green banner will appear stating that you have approved the subgrant closeout review.

| ▼ Review outcome                                                                                                    |   |
|----------------------------------------------------------------------------------------------------|---|
| Upon submission of your review, the following financial reconciliation is<br>expected based on the cost breakdown you have provided.                                         |   |
| No financial reconciliation is needed.                                                                                                    |   |
| I have conducted the Subgrant programmatic and financial<br>analysis on this subaward and certify that the subrecipient has<br>satisfied all requirements for this subaward. |   |
| Internal comments                                                                                                    |   |
| Test                                                                                                    |   |
| > Errors                                                                                                    |   |
| Request for information                                                                                                    |   |
| Submit                                                                                                    |   |
|                                                                                                    | _ |
| Set request for information submission<br>esaline (MMDDYYYY)<br>Please enter a response.<br>FEMA findings to be addressed                                                    |   |
|                                                                                                    |   |
| Request for information                                                                                                    |   |
|                                                                                                    |   |

You approved the subgrant closeout review for EMA-2021-BR-648-0000

#### **Helpful Tip:**

You cannot submit the review while a RFI is pending.

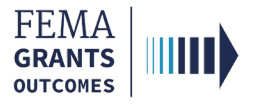

# Subgrant Closeout Quality Control Task

(PS, PGA, and SPGA Roles)

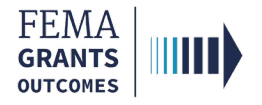

# Subgrant Closeout Quality Control Task

- The Subgrant Closeout Quality Control follows the same steps as the Subgrant Closeout Review.
- The user who performs this task cannot be the same user who performed the Subgrant Closeout Review.
- The Review outcome section has an additional option:
  - Return to subgrant closeout review.

| - Hide your review panel                                                                                                    |    |
|----------------------------------------------------------------------------------------------------|----|
| Review instructions                                                                                                    |    |
| Narrative review                                                                                                    | 0  |
| Final funding adjustments                                                                                                    | 0  |
| ✓ Review outcome                                                                                                    | 0  |
| Upon submission of your review, the following financial reconciliation expected based on the cost breakdown you have provided. | is |
| No financial reconciliation is needed.                                                                                         |    |
| Approve subgrant closequit                                                                                                    |    |
| Return to subgrant closeout review                                                                                             |    |
| Internal comments                                                                                                    |    |
| Test                                                                                                    |    |
|                                                                                                    |    |
|                                                                                                    |    |
| ▶ Errors                                                                                                    | 0  |
| Submit                                                                                                    |    |

#### **Next Steps:**

After the review or reviews are complete the subgrant closeout may go through some additional steps such as a final payment decision, a deobligation decision, and/or a return of funds decision, Then the system will update the closeout date, generate a subgrant closeout summary letter, attach the closeout pdf to the subgrant landing page, and send an email notification to the recipient.

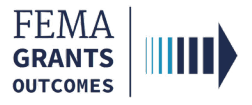

# **Subgrant Closeout Package**

Internal User

**External User** 

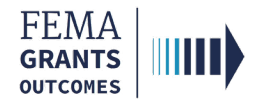

### **Internal User**

- 1. Navigate to the Subgrant Landing Page by searching the Subgrant ID in the top blue banner.
- 2. Select **Attachments** in the left navigation to change the main body to display the Subgrant Closeout Package PDF.
- 3. Select the file link to view the Subgrant Closeout Package.

| «                       |                                                      |                 |           |                     |             |  |  |  |  |
|-------------------------|------------------------------------------------------|-----------------|-----------|---------------------|-------------|--|--|--|--|
| Subgrant summary        | Additional Attachments                               |                 |           |                     |             |  |  |  |  |
| Subapplication          | Search attachments                                   |                 |           |                     |             |  |  |  |  |
| Subaward recommendation | File Name                                            | Date Uploaded 👻 | File Size | Label               | Description |  |  |  |  |
| Attachments             | EMA-2021-BR-648-0000 - Subgrant Closeout Package.pdf | 10/02/2024      | 224 KB    | Subcloseout Package |             |  |  |  |  |
| Comments                |                                                      |                 |           |                     |             |  |  |  |  |
|                         |                                                      |                 |           |                     |             |  |  |  |  |
|                         |                                                      |                 |           |                     |             |  |  |  |  |

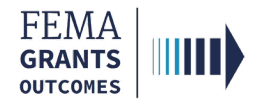

### **External User**

- 1. Navigate to the Subgrant Landing Page by searching the Subgrant ID in the top blue banner.
- 2. On the subgrant landing page, you should see a **closed status** displayed in the upper right-hand corner of the main body.
- 3. Select **Attachments** in the left navigation to change the main body to display the Subgrant Closeout Package PDF.
- 4. Select the **file link** to view the Subgrant Closeout Package. It is viewable to external users that have access to the subgrant.

| **                           |                                |                  |             |       |                     |    |        |
|------------------------------|--------------------------------|------------------|-------------|-------|---------------------|----|--------|
| Subgrant summary             |                                |                  |             |       |                     |    | Closed |
| My to do list                | EMA-2021-BR-648-0000           |                  |             |       |                     |    |        |
| Suborganization information  | Suborganization name           |                  |             | 01    | rg Ser001 DN 50428  |    |        |
| Subgrant closeout reports    | Subrecipient organization name |                  |             | 01    | rg Ser001 DN 50428  |    |        |
| Subamendment recommendations | Subgrant ID                    |                  |             | E     | MA-2021-BR-648-0000 |    |        |
| Subapplication               | Subgrant type                  |                  |             | Pr    | oject               |    |        |
| Attachments                  | Document control no            |                  |             |       |                     |    |        |
|                              | Document control no.           |                  |             |       |                     |    |        |
|                              | Document control no.           |                  |             |       |                     |    |        |
|                              |                                |                  |             |       |                     |    |        |
| Filename                     |                                | Date<br>uploaded | Uploaded by | Label | Description         | Ac | ction  |

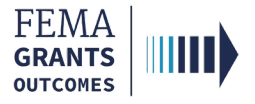

# **FEMA GO Help Desk Information**

Please send any questions to:

FEMAGO@fema.dhs.gov

#### 877-585-3242

Hours: Monday – Friday, 9 a.m. – 6 p.m. ET